## Register Your New England Botanic Garden at Tower Hill Membership Account

1. Go to <u>www.nebg.org</u> and hover over the tab "Membership". Click "Member Log In" from the drop-down menu.

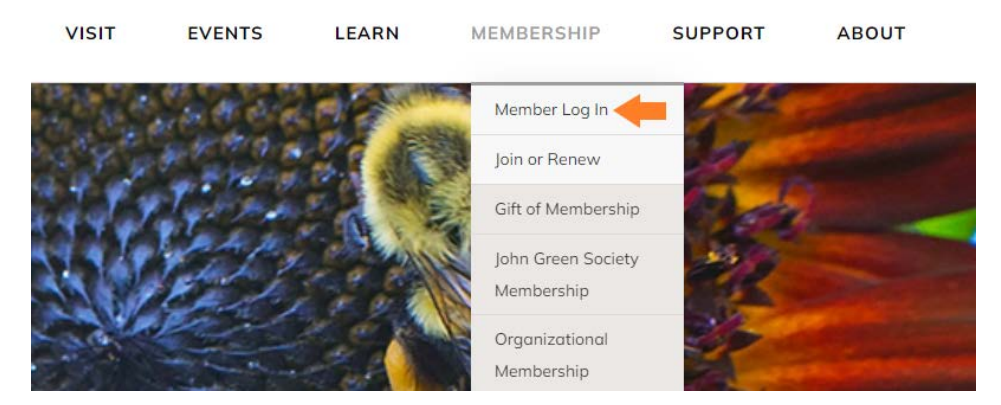

2. If you have already registered your membership account on the web, log in on this screen. If this is your first time using the web portal, click the tab "Register".

| Log In                 | Register ←   |
|------------------------|--------------|
| Returning Visitors     |              |
| Login Here:            |              |
| Username               |              |
| User Name is required  |              |
| Password               |              |
| Password is required   |              |
|                        | LOG IN       |
| Forgot Your Username ( | or Password? |

3. After clicking "Register", check the box next to "I am a New England Botanic Garden at Tower Hill Member".

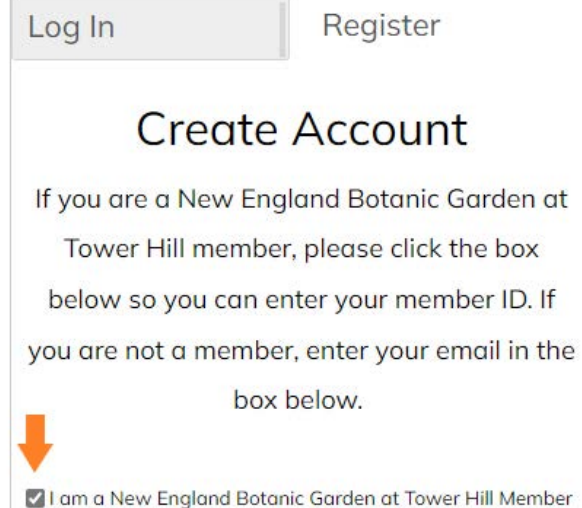

- 4. Type your Patron ID, last name, and then click "Create Web Account".
  - a. The Patron ID will be 3 to 6 digits. If you do not know your Patron ID, please call 508-869-6111. The number is also printed on member cards and in the member receipt email.

| 100 450 |                    |   |
|---------|--------------------|---|
| 123456  |                    |   |
| Green   |                    |   |
|         | CREATE WEB ACCOUNT | į |

- 5. Create a username and password for your web account.
- 6. Once you have logged in, your account is all set! You will see this page and tabs along the top to navigate to your account. Click "Online Purchasing" to purchase a membership, reserve general admission tickets or classes and special events, or check out our online Garden Store. Click "My Account" to change your password and review member benefits.

| New England<br>Botanic Garden                            | ONLINE PURCHASING                   | MY CART            | MY ACCOUNT | LOG OUT |  |
|----------------------------------------------------------|-------------------------------------|--------------------|------------|---------|--|
|                                                          | T                                   | You are logged as: |            |         |  |
| SUPPORT OUR MISSION:                                     |                                     |                    |            |         |  |
| <ul> <li>Join or Renew - Browse our lev</li> </ul>       | els of personal memberships and g   | ift memberships    |            |         |  |
| <ul> <li><u>Donate Today</u> - Browse our dor</li> </ul> | ation opportunities.                |                    |            |         |  |
| PURCHASE TICKETS:                                        |                                     |                    |            |         |  |
| General Admission Calendar -                             | Choose a date to begin your reserve | ation.             |            |         |  |
| REGISTER FOR EDUCATIONAL PRO                             | GRAMS:                              |                    |            |         |  |
| <u>Calendar</u>                                          |                                     |                    |            |         |  |
| SHOP OUR PRODUCTS:                                       |                                     |                    |            |         |  |
| <ul> <li>Online Garden Shop</li> </ul>                   |                                     |                    |            |         |  |

• Gift Cards - Purchase a digital gift card. Gift cards are available in any denomination.